# Turizm Payı Uygulaması

Süreç Akışları

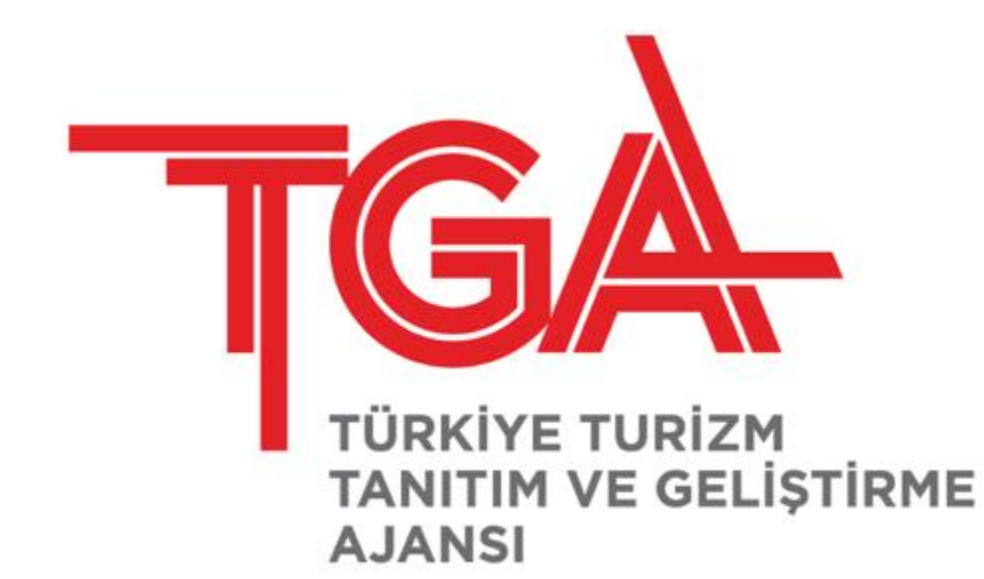

# İçerik

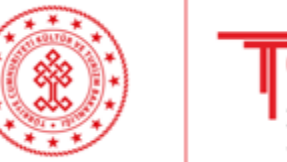

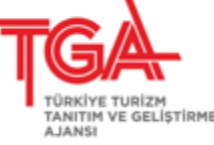

- Kullanıcı Oluşturma
- Uygulamaya Giriş Yapma
- Ana Sayfa Görüntüleme
- Profil Bilgileri Düzenleme
- Turizm Payı Girişi
- Turizm Payı Listeleme
- Pay Geçmişi Listeleme
- Yeni Şirket Ekleme
- Bağlı Şirketi Silme
- Çıkış Yapma

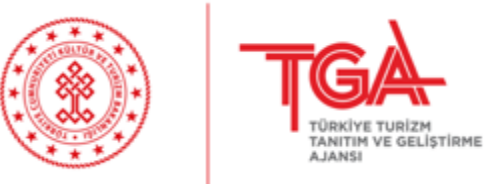

• <a href="https://bilgi.tga.gov.tr/">https://bilgi.tga.gov.tr/</a> sayfasında Yeni Başvuru butonu tıklanır.

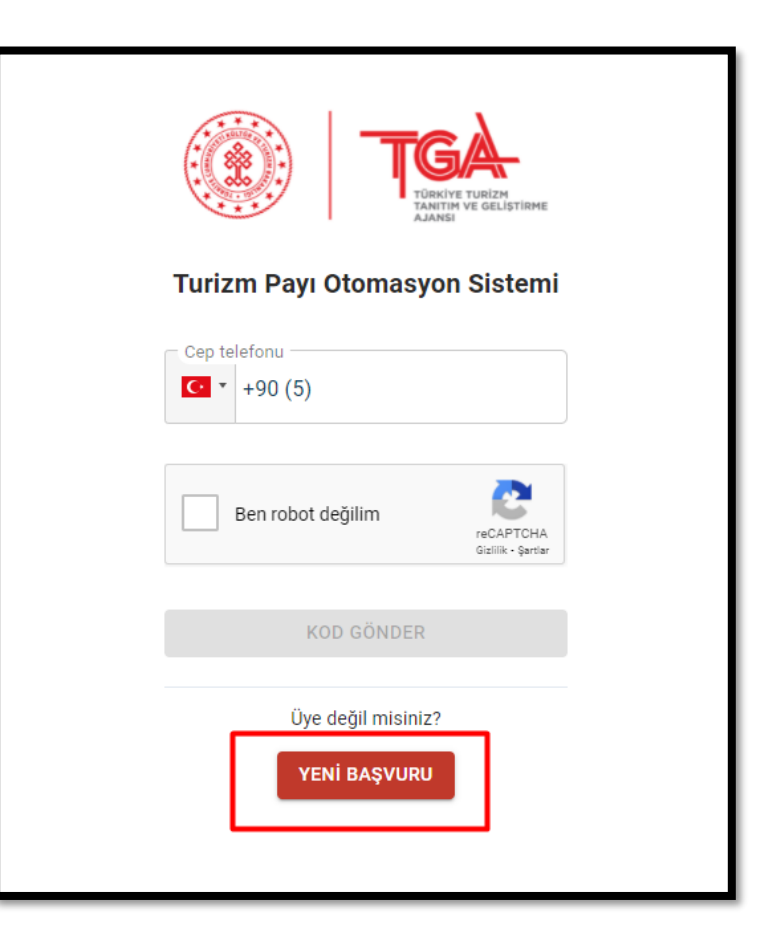

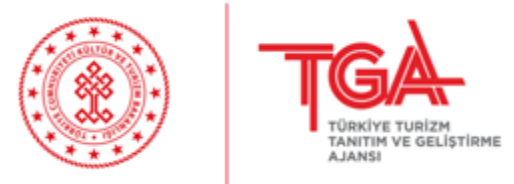

 Şirket Bilgileri tabında yer alan Tahakkuk Fişi No, Vergi Numarası, Firma Türü, Tesis Adı ve Göreviniz alanları doldurulur. Alanlar doldurulduktan sonra İleri butonu tıklanabilir olur ve İleri butonu tıklanarak Kullanıcı Bilgileri tabına geçilir.

| TORVYE TUNEZH<br>TANTITI VE GELISTIRHE<br>AMET                     | Kayıt Ekranı                 |     |  |  |  |  |  |
|--------------------------------------------------------------------|------------------------------|-----|--|--|--|--|--|
| ŞİRKET BİLGİLERİ                                                   | KULLANICI BİLGİLI            | ERİ |  |  |  |  |  |
| Tahakkuk Fişi No<br>2021022701XXX0123456                           | Vergi Numarası<br>0011223333 |     |  |  |  |  |  |
| Firma Türü<br>Bileşik Tesisler ile Konaklama Tesisleri İşletmeleri |                              | •   |  |  |  |  |  |
| Tesis Adı<br>Test Tesis Adı                                        | Göreviniz<br>Müdür           |     |  |  |  |  |  |
| ileri →                                                            |                              |     |  |  |  |  |  |
|                                                                    | ← Giriş sayfasına dön        |     |  |  |  |  |  |
|                                                                    |                              |     |  |  |  |  |  |

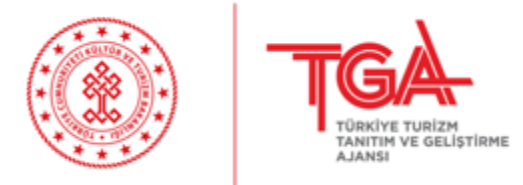

 Şirket Bilgileri tabında doldurulması gereken Tahakkuk Fişi No ve Vergi Numarası bilgileri Tahakkuk Fişi üzerinde yer almaktadır.

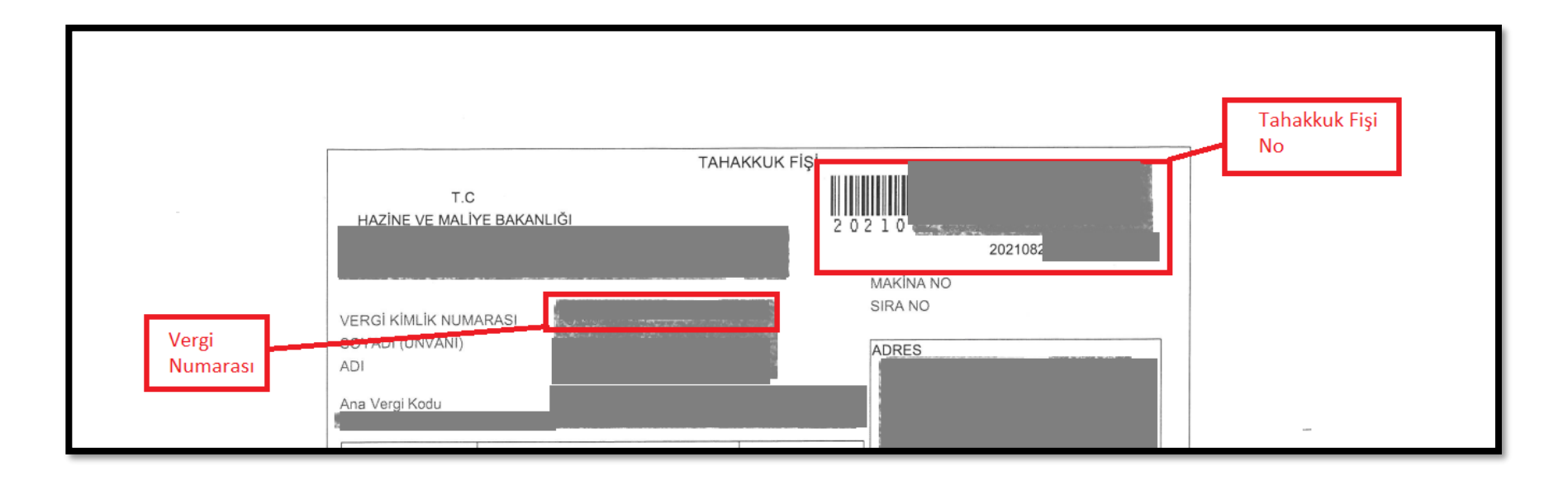

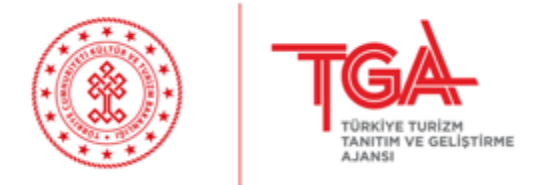

 Şirket Bilgileri tabında doldurulması gereken Tesis Adı alanına Firma marka adı yazılmalıdır. Göreviniz alanına ise kullanıcının şirkette sorumlu olduğu görev/unvan yazılmalıdır.

| ТСКА<br>ТАКИТИЧ ТИ ОБЛИТИТИ<br>ТАКИТИЧ ТИ ОБЛИТИТИ<br>А АЛИЧЕ<br>Каки | vıt Ekranı                       |  |  |  |  |
|-----------------------------------------------------------------------|----------------------------------|--|--|--|--|
| ŞİRKET BİLGİLERİ                                                      | KULLANICI BİLGİLERİ              |  |  |  |  |
| Tahakkuk Fişi No<br>202110X000123456                                  | - Vergi Numarası<br>1122334455   |  |  |  |  |
| Firma Türü<br>Bileşik Tesisler ile Konaklama Tesisleri İşletmeleri    | •                                |  |  |  |  |
| Tesis Adı<br>HOTEL TEST                                               | – Göreviniz –<br>Muhasebe Müdürü |  |  |  |  |
| ileri→                                                                |                                  |  |  |  |  |
| ← Giriş sayfasına dön                                                 |                                  |  |  |  |  |

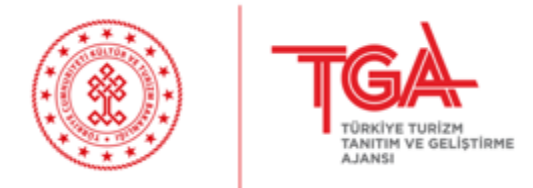

 Kullanıcı Bilgileri tabında yer alan Ad, Soyad, T.C. Kimlik No ve Doğum Tarihi alanları T.C. Kimlik Kartı bilgilerine göre doğru bir şekilde doldurulmalıdır. Aksi durumda sistem hata vermektedir.

| GAA<br>COMMUNE UNITATION COLLISIONE<br>ANALY COLLISIONE<br>ANALY COLLISIONE                                                                                                  |                            |  |  |  |
|----------------------------------------------------------------------------------------------------|----------------------------|--|--|--|
| ŞİRKET BİLGİLERİ                                                                                                    | KULLANICI BİLGİLERİ        |  |  |  |
| - Ad                                                                                                    | Soyad – KullanıcıSoyadı    |  |  |  |
| - T.C. Kimilik No                                                                                                    | Doğum Tarihi<br>01/01/1990 |  |  |  |
| Cep telefonu<br>• +90 (555) 111 11 11                                                                                                    | E-Posta<br>test@tga.gov.tr |  |  |  |
| <ul> <li>"KVKK Aydınlatma Metni"ni okudum, onaylıyorum.</li> <li>"Açık Rıza Metni" kapsamında tarafıma Ticari Elektronik İleti<br/>gönderilmesini kabul ediyorum.</li> </ul> | Ben robot değilim          |  |  |  |
|                                                                                                    | GÖNDER →                   |  |  |  |
| ← (                                                                                                    | Giriş sayfasına dön        |  |  |  |

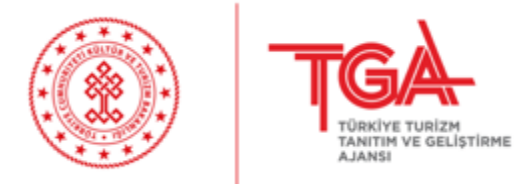

 Kullanıcı Bilgileri tabında yer alan Doğum Tarihi alanında klavyeden yazarak doğum tarihi girilebilir veya takvim üzerinden seçerek ilerlenebilir. Takvimdeki yıla tıklandığında yıl bilgisi kolay bir şekilde seçilebilir.

| TURKYE TURZH<br>TURKYE VE GELISTIRHE<br>AANSI                                                                                                    | Kayıt Ek                    | anı                |           |                   |               |                    |          |                    |            |  |
|----------------------------------------------------------------------------------------------------|-----------------------------|--------------------|-----------|-------------------|---------------|--------------------|----------|--------------------|------------|--|
| ŞİRKET BİLGİLERİ                                                                                                    |                             |                    |           | KU                | LLANI         | CI BİL             | GİLERİ   | i                  |            |  |
| Ad                                                                                                    | Kulla                       | iniciSoyad         | I         |                   |               |                    |          |                    |            |  |
| 1111111111111                                                                                                    | Doğum<br>01/01              | Tarihi<br>/1988    |           |                   |               |                    |          |                    |            |  |
| Cep telefonu<br>+90 (555) 111 11 11                                                                                                    | E-Pos<br>test               | ta — 🛛 1<br>@tga C | 988<br>un | ן<br>ח, 0         | )ca           | 1                  |          |                    |            |  |
| <ul> <li>"KVKK Aydınlatma Metni"ni okudum, onaylıyorum.</li> <li>"Açık Rıza Metni" kapsamında tarafıma Ticari Elektronik İleti<br/>gönderilmesini kabul ediyorum.</li> </ul> |                             | <<br>Pts           | )<br>Sal  | <b>E</b> F<br>Çar | kim 19<br>Per | 9 <b>87</b><br>Cum | Cts      | <b>&gt;</b><br>Paz | iA<br>tlar |  |
|                                                                                                    | $G\ddot{ONDER} \rightarrow$ | 5                  | 6         | 7                 | 1<br>8        | 2<br>9             | 3<br>10  | 4<br>11            |            |  |
|                                                                                                    | ← Giriş sayfasına d         | lön 12             | 13        | 14                | 15            | 16                 | 17       | 18                 |            |  |
|                                                                                                    |                             | 19<br>26           | 20<br>27  | 21<br>28          | 22<br>29      | 23<br>30           | 24<br>31 | 25                 |            |  |
|                                                                                                    |                             |                    |           |                   |               | _                  |          |                    |            |  |

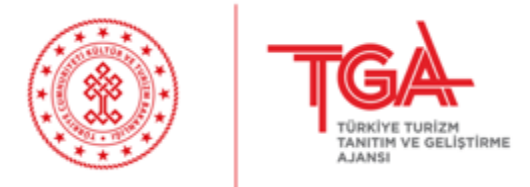

 Kullanıcı Bilgileri tabında yer alan Cep Telefonu numarası ile sisteme giriş yapılacağı için doğru olduğundan emin olunmalıdır. E-Posta, KVKK Aydınlatma Metni Onayı ve Ben robot değilim seçimi ile Gönder butonu seçilebilir olmaktadır.

|                                                                                                    | Kayıt Ekranı               |   |
|----------------------------------------------------------------------------------------------------|----------------------------|---|
| ŞİRKET BİLGİLERİ                                                                                                    | KULLANICI BİLGİLERİ        |   |
| AdKullanıcıAdı                                                                                                    | KullanıcıSoyadı            |   |
| T.C. Kimilik No                                                                                                    | Doğum Tarihi<br>01/01/1988 | ä |
| Cep telefonu<br>+90 (555) 111 11 11                                                                                                    | E-Posta                    |   |
| "KVKK Aydınlatma Metni"ni okudum, onaylıyorum.<br>"Açık Rıza Metni" kapsamında tarafıma Ticari Elektronik İleti<br>gönderilmesini kabul ediyorum. | Ben robot değilim          |   |
|                                                                                                    | GÖNDER →                   |   |
| -                                                                                                    | Giriş sayfasına dön        |   |

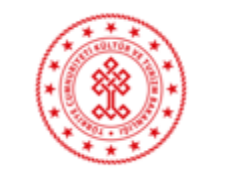

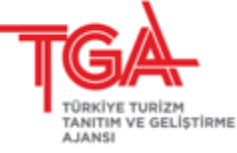

 KVKK Aydınlatma Metni ve Açık Rıza Metni seçimleri tıklandığında Onaylama metinleri gösterilmektedir. Seçim yapabilmek için metnin altında yer alan Onayla butonu tıklanmalıdır.

| KİŞİSEL VERİLERİN KORUNMASINA İLİŞKİN AYDINLATMA<br>METNİ                                                                                                    | Kayıt Ekranı                      |  |
|----------------------------------------------------------------------------------------------------|-----------------------------------|--|
| 1                                                                                                    | KULLANICI BİLGİLERİ               |  |
| /ERİ SORUMLUSU ve TEMSİLCİSİ                                                                                                    |                                   |  |
| 5698 sayılı Kişisel Verilerin Korunması Kanunu (Bundan böyle kısaca<br>'Kanun" olarak anılacaktır.) uyarınca, kişisel verileriniz; veri sorumlusu<br>sıfatıyla Türkiye Turizm Tanıtım ve Geliştirme Ajansı (Bundan böyle kısaca                                                                                                    | Soyad -<br>KullanıcıSoyadı        |  |
| TGA" olarak anılacaktır.) tarafından, aşağıda açıklanan amaçlar<br>tapsamında hukuka ve dürüstlük kurallarına uygun bir şekilde<br>şlenebilecektir.                                                                                                    | Doğum Tarihi<br>01/01/1988        |  |
| Bizimle paylaştığınız tüm kişisel verilerin gizliliği ve güvenliği konusunda<br>azami hassasiyet gösterdiğimizi ve bu verilerin korunması için gerekli tüm<br>eknik ve idari güvenlik önlemlerinin alındığını belirtiriz.                                                                                                    | e E Posta<br>test@tga.gov.tr      |  |
| KİŞİSEL VERİLERİN İŞLENME AMACI                                                                                                    | Ben robot değilim                 |  |
| IGA olarak; KVKK ve ilgili mevzuatta düzenlenen temel prensiplere uygun<br>olarak, açık rızanıza ve/veya tabi olduğumuz "7183 sayılı Türkiye Turizm<br>Fanıtım ve Geliştirme Ajansı Hakkında Kanun" başta olmak üzere KVKK md.<br>5/2'de öngörülen veri işleme şartlarına uygun olarak kişisel verilerinizi<br>şlemekteyiz. TGA'nin kişisel veri işleme amaçları ; | GÖNDER →<br>← Giriş sayfasına dön |  |
| Türkiye'nin turizm hedeflerine ulaşmasına ve turizm olanaklarının dünyada<br>anıtılmasına ve pazarlanmasına ilişkin stratejilerin geliştirilmesi ve tanıtım<br>'aaliyetlerinin yürütülmesi,                                                                                                    |                                   |  |
| Turizm sektörü ve pazarının ihtiyaçlarının ve eğilimlerinin belirlenerek<br>Iglililere tavsiyelerde bulunulması,                                                                                                    |                                   |  |
| IPTAL ONAYLA                                                                                                    |                                   |  |

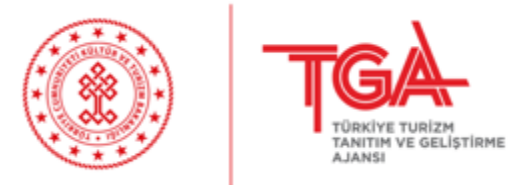

 Gönder butonu tıklandıktan sonra Cep Telefonu alanına girilmiş olan cep telefonu numarasına 6 haneli Onaylama SMS'i gönderilmektedir. Onaylama SMS'inin sisteme girilmesi gerekmektedir.

| Kayıt tamamlandı, doğrulama SMS'i gönderildi. X | Kayıt Ekranı                                                     |  |
|-------------------------------------------------|------------------------------------------------------------------|--|
|                                                 | <b>Telefon onayı</b><br>Telefonunuza gelen 6 haneli kodu giriniz |  |
|                                                 |                                                                  |  |
|                                                 | KAYDI TAMAMLA                                                    |  |
|                                                 | ← Giriş sayfasına dön                                            |  |
|                                                 |                                                                  |  |

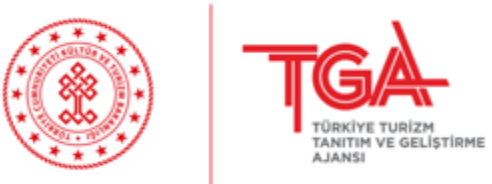

 Kullanıcının cep telefonuna SMS ile gönderilen 6 haneli kod yazıldıktan sonra Kaydı Tamamla butonu tıklanarak kayıt işlemi tamamlanmaktadır.

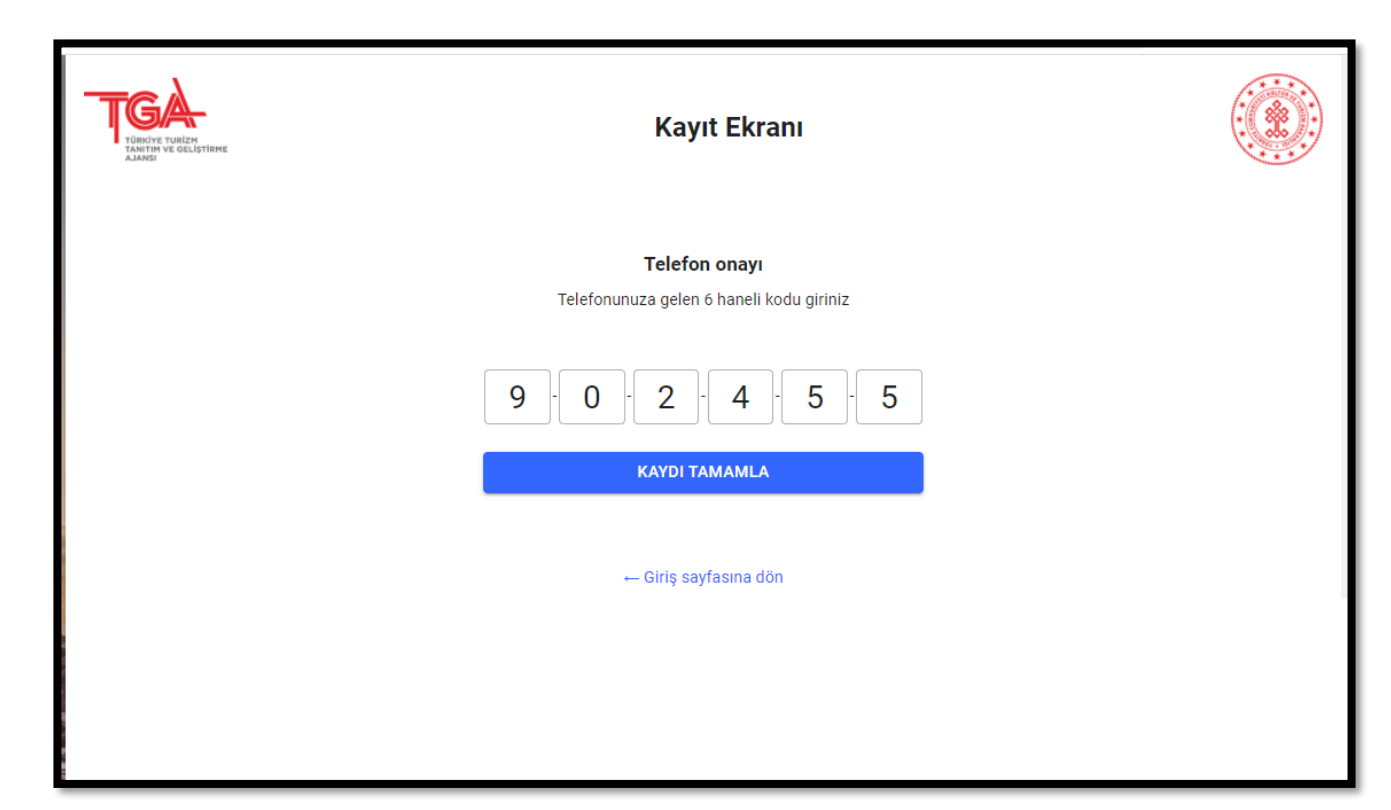

# Uygulamaya Giriş Yapma

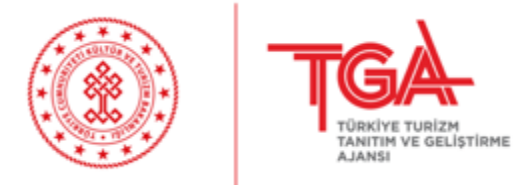

 Mevcut bir kullanıcı varsa, <u>https://bilgi.tga.gov.tr/</u> adresi üzerinden kullanıcının tanımlı olduğu cep telefonu numarası girildikten ve Ben robot değilim seçimi yapıldıktan sonra KOD GÖNDER butonu tıklanır.

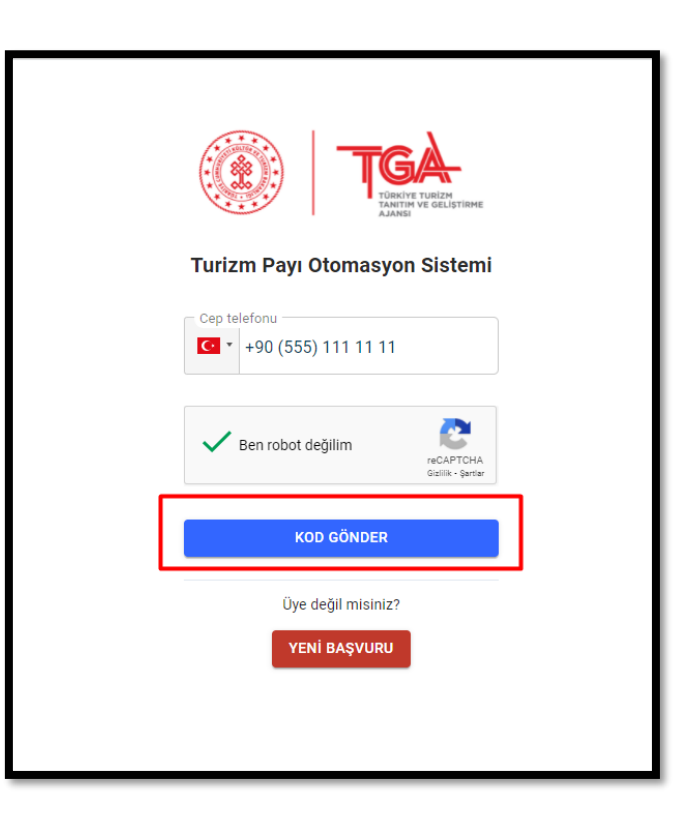

# Uygulamaya Giriş Yapma...

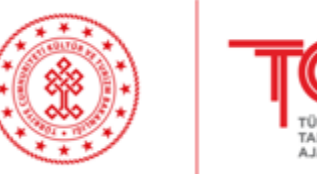

- Kod Gönder butonunu tıklandıktan sonra kullanıcının cep telefonuna SMS ile gönderilen 6 haneli kod yazılıp Giriş Yap butonu tıklanır.
  - Kod doğru ise sisteme giriş yapılır.
  - Cep telefonuna gönderilen kod 60 saniye geçerlidir. 60 saniye içinde kod kullanılmazsa, Tekrar Kod Gönder butonu tıklanarak yeni kod alınması gerekmektedir.

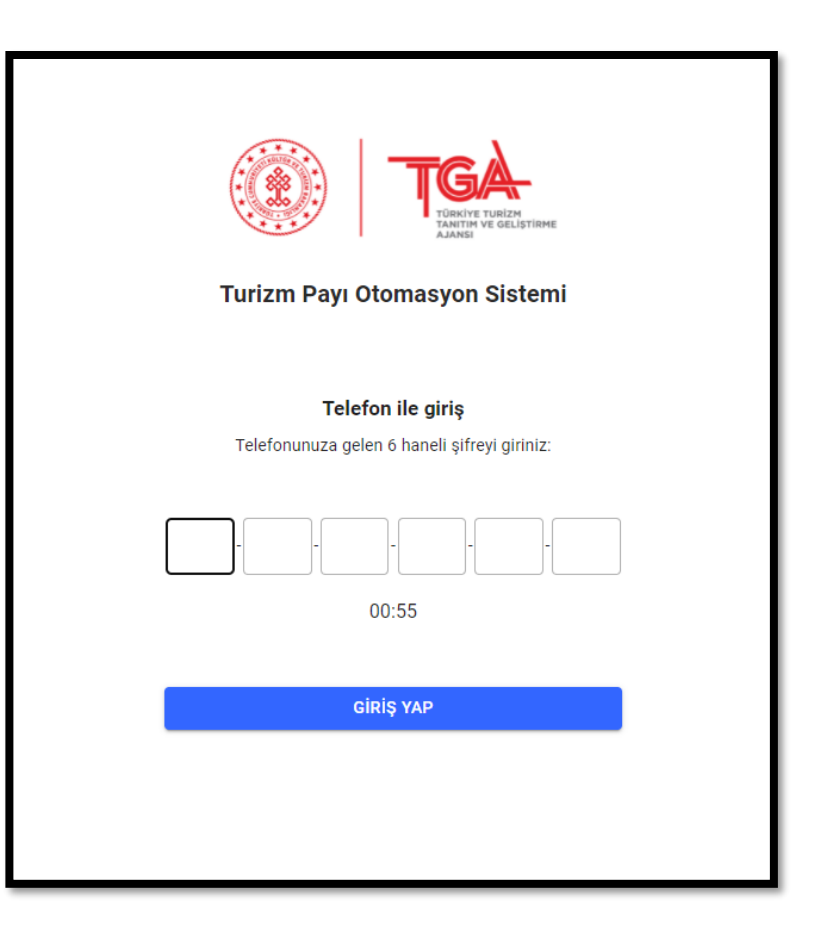

#### Ana Sayfa Görüntüleme

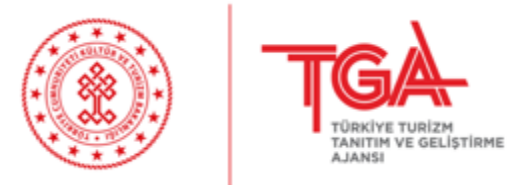

 Kullanıcı uygulamaya giriş yaptıktan sonra, kullanıcıyı ana sayfa karşılamaktadır. Ana sayfada Şirket ve Kullanıcı Bilgileri yer almaktadır.

|                                                                                                    |                                                                                                    |                                                                                     | <b>*</b> Ð                                                                                   |
|----------------------------------------------------------------------------------------------------|----------------------------------------------------------------------------------------------------|-------------------------------------------------------------------------------------|----------------------------------------------------------------------------------------------|
| Image: Constraint of the second second s | Kullanıcı Bilgileri         A         Göreviniz         O (5         Telefon Numarası         E-Posta         O (9-11-2021<br>Kayıt Tarihi | Firma Unvanı<br>Firma Türü<br>Tesis Adı<br>Vergi Numarası<br>Vergi Dairesi<br>Şehir | Bileşik Tesisler ile Konaklama Tesisleri işletmeleri<br>Test Tesis<br>İSTANBUL<br>Tümünü gör |

# Ana Sayfa Görüntüleme

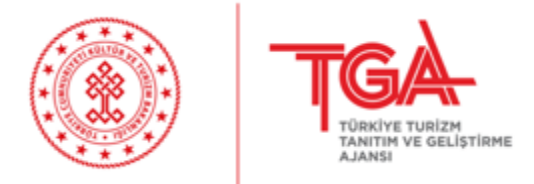

 Şirketlerim bölümünde kullanıcıya bağlı şirketler yer almaktadır. İlgili şirkete tıklandığında ilgili şirketin detayına, Tümünü Gör tıklandığında bağlı olan şirketlerin listesine gidilmektedir.

|                | Kullanıçıya bağlı                                  |
|----------------|----------------------------------------------------|
| 🗉 Şirketlerim  | şirket sayısı                                      |
| Firma Unvanı   |                                                    |
| Firma Türü     | Bileşik Tesisler ile Konaklama Tesisleri İşletmele |
| Tesis Adı      | Test Tes                                           |
| Vergi Numarası |                                                    |
| Vergi Dairesi  |                                                    |
| Şehir          | İSTANBU                                            |
|                | Tümünü gör                                         |

# Profil Bilgileri Güncelleme

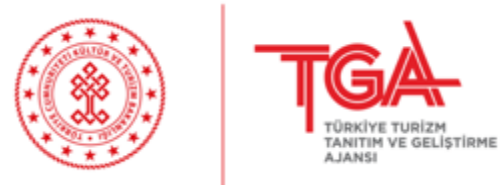

 Kullanıcı ile sağ üstte yer alan simgesine tıklanarak E-Posta ve şirketteki görev güncellenebilir. Şirket bilgilerine tıklanarak Firma Türü ve Tesis Adı güncellenebilir.

|                                                                              |                                                                                                    |                                                                                     | 2                                                           |
|------------------------------------------------------------------------------|----------------------------------------------------------------------------------------------------|-------------------------------------------------------------------------------------|-------------------------------------------------------------|
| 0                                                                            | Anasayfa > Profil Bilgisi > Güncelle<br>Güncelle                                                                                                    |                                                                                     | İPTAL                                                       |
|                                                                              | Profil Bilgisi                                                                                                    | 1 Şirketlerim                                                                       | •                                                           |
| <ul> <li>Anasayfa</li> <li>Turizm Payı </li> <li>Firma İşlemleri </li> </ul> | E-Posta<br>test@tga.gov.tr<br>Göreviniz<br>Muhasebe Müdürü<br>Vaçık Rıza Metni' kapsamında tarafıma Ticari Elektronik İleti gönderilmesini<br>kabul ediyorum. | Firma Unvanı<br>Firma Türü<br>Tesis Adı<br>Vergi Numarası<br>Vergi Dairesi<br>Şehir | Deniz Turizmi Tesisleri ve Araçları İşletmeleri<br>İSTANBUL |
|                                                                              | R KAYDET                                                                                                    | Firma Unvani                                                                        | Tümünü gör >                                                |

#### Turizm Payı Listeleme

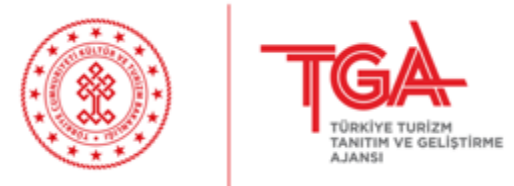

 Uygulamaya daha önce girişi yapılmış tahsilatları görüntülemek için menüde Turizm Payı Listesi yazısına tıklanarak ilgili sayfaya gidilir.

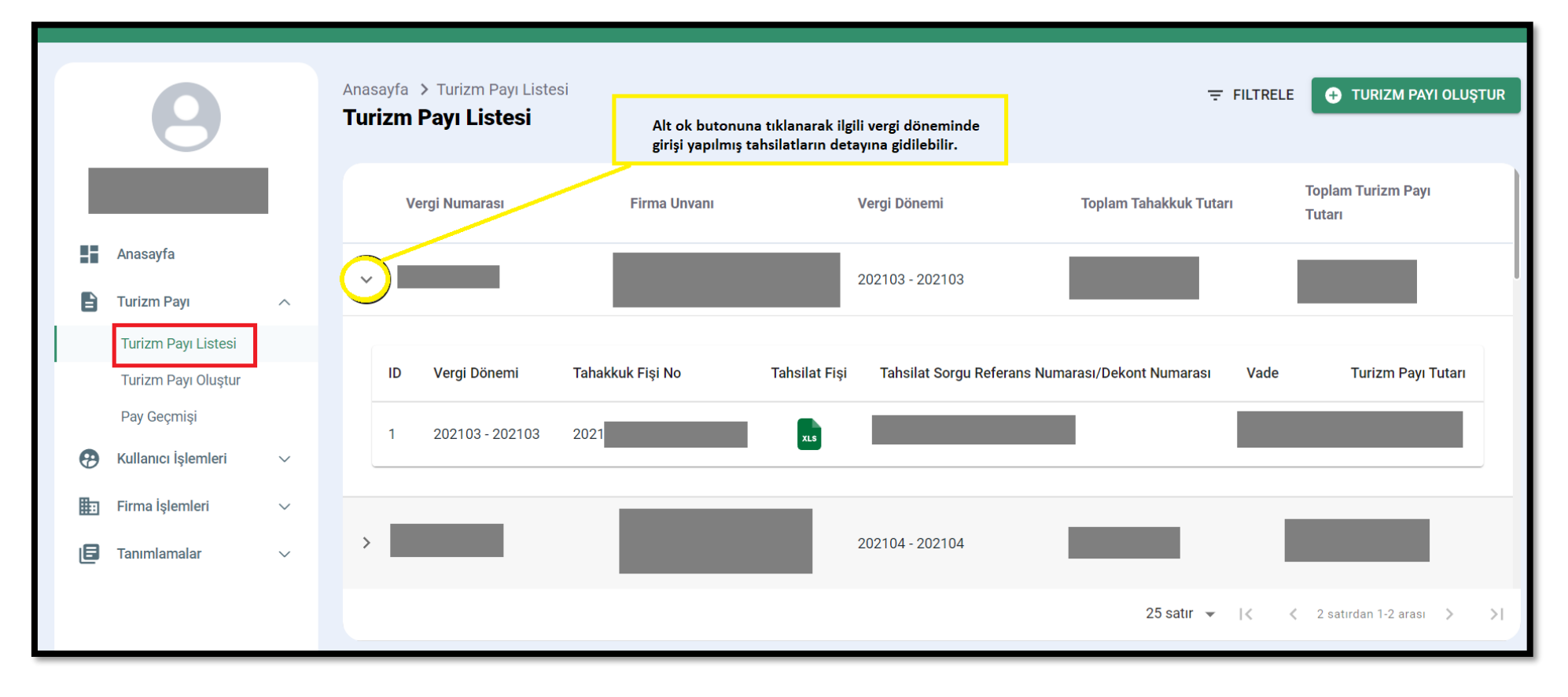

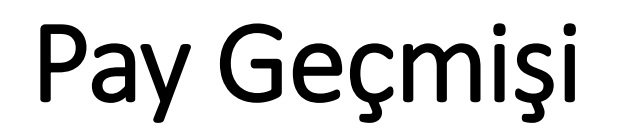

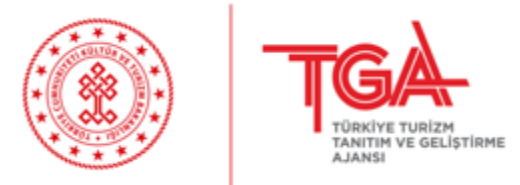

 Kullanıcı ile menüde Pay Geçmişi yazısına tıklanarak firmasına ait pay geçmişi bilgileri vergi dönemlerine göre görüntülenebilir. Ödeme bilgileri Ödendi, Kısmi Ödendi ve Ödenmedi şeklinde görüntülenebilir.

| TGA                                        |                                       |                 |                  |               | <b>⊥</b> ∃ |
|--------------------------------------------|---------------------------------------|-----------------|------------------|---------------|------------|
| 0                                          | Anasayfa > Pay Geçmişi<br>Pay Geçmişi |                 |                  |               | ≂ FILTRELE |
|                                            | Vergi Numarası                        | Vergi Dönemi    | Firma Unvanı     | Ödenme Durumu |            |
| Anasayfa                                   | 1122334455                            | 201910 - 201912 | TEST FİRMA UNVAN | ÖDENDİ        |            |
| Turizm Payı 🔨                              | 1122334455                            | 202001 - 202003 | TEST FİRMA UNVAN | ÖDENDÍ        |            |
| Turizm Payı Listesi<br>Turizm Payı Olustur | 1122334455                            | 202004 - 202006 | TEST FİRMA UNVAN | ÖDENDİ        |            |
| Pay Geçmişi                                | 1122334455                            | 202007 - 202009 | TEST FİRMA UNVAN | ÖDENDİ        |            |
|                                            | 1122334455                            | 202010 - 202012 | TEST FİRMA UNVAN | ÖDENDİ        |            |
|                                            | 1122334455                            | 202101 - 202103 | TEST FIRMA UNVAN | ÖDENMEDİ      |            |
|                                            | 1122334455                            | 202104 - 202106 | TEST FİRMA UNVAN | ÖDENDİ        |            |
|                                            |                                       |                 |                  |               |            |
|                                            |                                       |                 |                  |               |            |

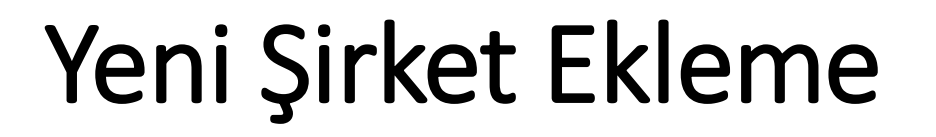

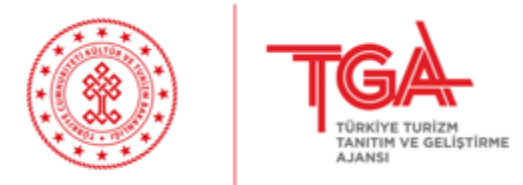

 Birden fazla şirket bilgileri yönetilmek isteniyorsa menüde Yeni Firma Oluştur yazısına tıklanarak Firma oluşturma ekranına gidilir. Bilgiler doğru bir şekilde doldurularak Kaydet butonunu tıklanır.

|   |                    |        |                                                                  |     | <b>L</b> E                           |
|---|--------------------|--------|------------------------------------------------------------------|-----|--------------------------------------|
|   | 9                  |        | Anasayfa > Firma Listesi > Firma Düzenle<br><b>Firma Düzenle</b> |     | İPTAL                                |
|   | Anasayfa           |        | Firma Türü                                                       | • T | Tesis Adı<br>Tesis Adı               |
| E | Turizm Payı        | $\sim$ | Vergi Numarası                                                   | K   | Kayıt Referans Tahsilat Fiş Numarası |
|   | Firma İşlemleri    | ^      | Vergi Numarasi                                                   | K   | Kayıt Referans Tansılat Fış Numarası |
|   | Firma Listesi      |        |                                                                  |     |                                      |
|   | Yeni Firma Oluştur |        |                                                                  |     | G RATDET                             |
|   |                    |        |                                                                  |     |                                      |
|   |                    |        |                                                                  |     |                                      |

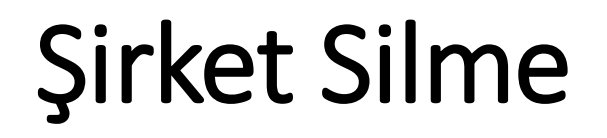

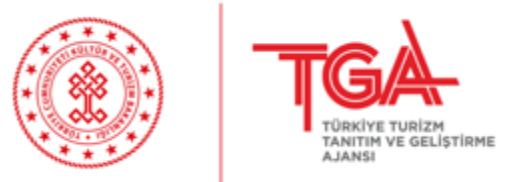

 Kullanıcı mevcut bir şirket ile bağını koparmak istiyorsa, Firma listesinde ilgili şirketin satırına tıklanıp detayına gidilir. Sonrasında sil butonuna tıklanır.

|                   |                                                                                                    | <b>≜</b> ∋  |
|-------------------|----------------------------------------------------------------------------------------------------|-------------|
| Θ                 | Anasayfa > Firma Listesi > Firma Düzenle<br><b>Firma Düzenle</b>                                   | İPTAL       |
| Anasayfa          | Firma Türü     Tesis Adı       Bileşik Tesisler ile Konaklama Tesisleri İşletmeleri     Test Tesis |             |
| 🖹 Turizm Payı 🗸 🗸 | Vergi Numarası — Kayıt Referans Tahsilat Fiş Numarası —                                            |             |
| Firma İşlemleri A | Vergi Dairesi     \$ehir       Firma Unvani                                                        |             |
|                   |                                                                                                    | il 🔒 KAYDET |

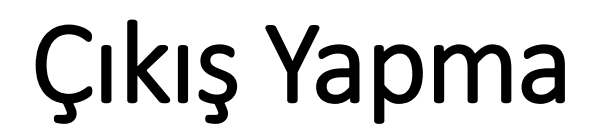

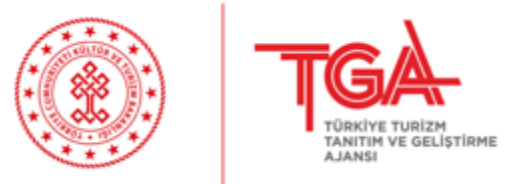

 Kullanıcı sağ üstte bulunan ( ) simgesine tıklayarak çıkış yapabilir. Uygulamayı terk ederken çıkış yapmayı lütfen unutmayınız.

| TGA                         |                                                  | <b>•</b> Đ |
|-----------------------------|--------------------------------------------------|------------|
| 9                           | Anasayfa > Profil Bilgisi > Güncelle<br>Güncelle | İPTAL      |
| Ad Soyad<br>test@tga.gov.tr | Profil Bilgisi                                   |            |
| Anasayfa                    | E-Posta<br>test@tga.gov.tr                       |            |
| Turizm Payı Listesi         | - Tesis Adi                                      |            |
| Turizm Payı Oluştur         | Test Tesis Adı                                   |            |
| Pay Geçmişi                 | Firma Türü                                       | •          |